## Arquivo Leiame com instruções de instalação e remoção do paper management utility para Windows

Este arquivo Leiame contém instruções de instalação do paper management utility (PMU) em sistemas Windows. O PMU é a interface de usuário que permite gerenciar arquivos PPD e catálogos de papéis para fluxos de trabalho e requisitos de cliente específicos. É necessário ter instalado no sistema um arquivo PPD para que seja possível usar as funções *Gerenciar tamanhos de papel* ou *Mesclar tamanhos de papel* no PMU.

O PMU pode ser instalado nos sistemas operacionais abaixo:

- Windows 7 32 bits/64 bits
- Windows Vista 32 bits
- Windows XP 32 bits/64 bits
- Windows Server 2003 32 bits/64 bits
- Windows Server 2008 32 bits/64 bits

O procedimento de instalação a seguir pressupõe que você tenha um programa de zip instalado no seu sistema. Antes de prosseguir, confirme com o seu administrador do Windows se você tem os privilégios apropriados para instalar o PMU.

## Para instalar o paper management utility para Windows:

- 1. Feche todos os aplicativos.
- 2. Faça o download e salve o arquivo .zip em uma pasta de sua unidade de disco rígido.
- 3. Navegue até a pasta na qual o arquivo .zip foi salvo.
- 4. Clique duas vezes em PMUx32\_x64\_<marca>\_xxxx.zip. A janela é exibida mostrando o conteúdo do arquivo .zip.
- 5. Extraia os arquivos para uma pasta do seu disco rígido.
- 6. Feche o programa de zip.
- 7. Navegue para a pasta para a qual os arquivos tenham sido extraídos.
- Clique duas vezes em setup.exe. A janela inicial do assistente InstallShield para o <nome do produto> paper management utility é exibida.
- Clique em Next (Avançar).
  A janela Software License Agreement (Contrato de Licença de Software) é exibida.

OBSERVAÇÃO: Clique em Print (Imprimir) para imprimir o contrato de licença.

10. Depois de ler o contrato de licença, clique em Yes (Sim) para aceitá-lo. A janela Choose Destination Location (Escolher Local de Destino) é exibida.

OBSERVAÇÃO: Clique em Browse (Procurar) para alterar a pasta de destino, se necessário.

- Clique em Next (Avançar).
  A janela Select Features (Selecionar Recursos) é exibida.
- Clique em Next (Avançar).
  A janela Setup Status (Status da Instalação) é exibida, seguida da janela InstallShield Wizard Complete (Conclusão do Assistente InstallShield).
- Clique em Finish (Concluir).
  O PMU já está pronto para ser utilizado.

## Para remover o paper management utility para Windows:

- 1. Localize e selecione o Desinstalador do PMU no menu *Iniciar > Programas*.
- 2. Siga as instruções na tela para remover o PMU.